| 基本資料                           | 單位名稱:                | 填表人:                                                                |
|--------------------------------|----------------------|---------------------------------------------------------------------|
|                                | IP 範圍:               |                                                                     |
|                                | 查檢日期:                | 其他:                                                                 |
| <u></u><br>法田长台办认到石口(从 0 八姓)   | 北仁は取口公田              | /14.22                                                              |
| 使用者目我檢測項日(約9分鐘)                | <b>乳</b> 行 信 形 及 說 明 | 角計                                                                  |
| 1.防毒軟體病毒碼更新                    | □有□無                 | 附件1參考設定方式                                                           |
|                                |                      |                                                                     |
| 2.作業系統安全性更新                    | □有□無                 | 附件2參考設定方式                                                           |
|                                |                      | 町はつななれたナン                                                           |
| 3.作業系統版號支援確認                   | 有無                   | 附件 5 签考設定方式                                                         |
|                                |                      |                                                                     |
| 4.NTP 鐘源設定                     | □有□無                 | 附件4參考設定方式                                                           |
| ntp.net.nthu.edu.tw (NTP port: |                      |                                                                     |
| UDP/123;限本校 IP 位址使用)           |                      |                                                                     |
| 5.螢幕保護程式逾時設定                   | 有無                   | 附件5 参考設定方式                                                          |
| 6. 螢幕保護程式密碼與開機密碼設              |                      | 附件5參考設定方式                                                           |
| 定                              |                      |                                                                     |
| 7. 關閉低加密程度 SSLv2、SSLv3         | □有□無                 | 附件6參考設定方式                                                           |
| 與 TLSv1.0 TLSv1.1 協定           |                      |                                                                     |
|                                |                      |                                                                     |
|                                |                      |                                                                     |
| 山山公司云口                         | 井仁は水石公田              | /14.22                                                              |
| 協助稅測項日                         | <b>執行</b> () 形 久 祝 明 | 備註                                                                  |
| 1.連線檢視(netstat/TCPView)        | □有□無                 | https://docs.microsoft.com/zh-tw/sysinte<br>rnals/downloads/tcpview |
| 2. 熙意程式檢核                      |                      | 可將可疑程式丟到 VirusTotal 進行自                                             |
|                                |                      | 我檢測<br>https://www.virustotal.com/gui/home/up                       |
|                                |                      | load<br>Chroma Firafay Java Aarabat Offica 77i                      |
| 3.應用軟體安全性更新                    | □                    | p,rar 等軟體更新, Flash 移除                                               |
|                                |                      |                                                                     |
|                                |                      |                                                                     |
| <b>参考相關網站檢測項目</b>              | 執行情形及說明              | 備註                                                                  |
|                                |                      |                                                                     |
| 1 其他可以象者 GCR 建議铅定              |                      | https://www.pccst.pat.gov.t                                         |
| 1.六化了Mgm OCD 左戚政化              | └┘フォ└┘灬───           | w/GCB                                                               |
|                                |                      |                                                                     |
|                                |                      |                                                                     |
|                                |                      |                                                                     |

備註: 操作上如有問題請撥分機 31093 或 80131 邱先生。

# 【附件1】

### 1. 防毒軟體病毒碼更新

Step1. 個人電腦務必安裝防毒軟體,並定期更新病毒碼及掃毒。以Symantec Endpoint Protection為例。

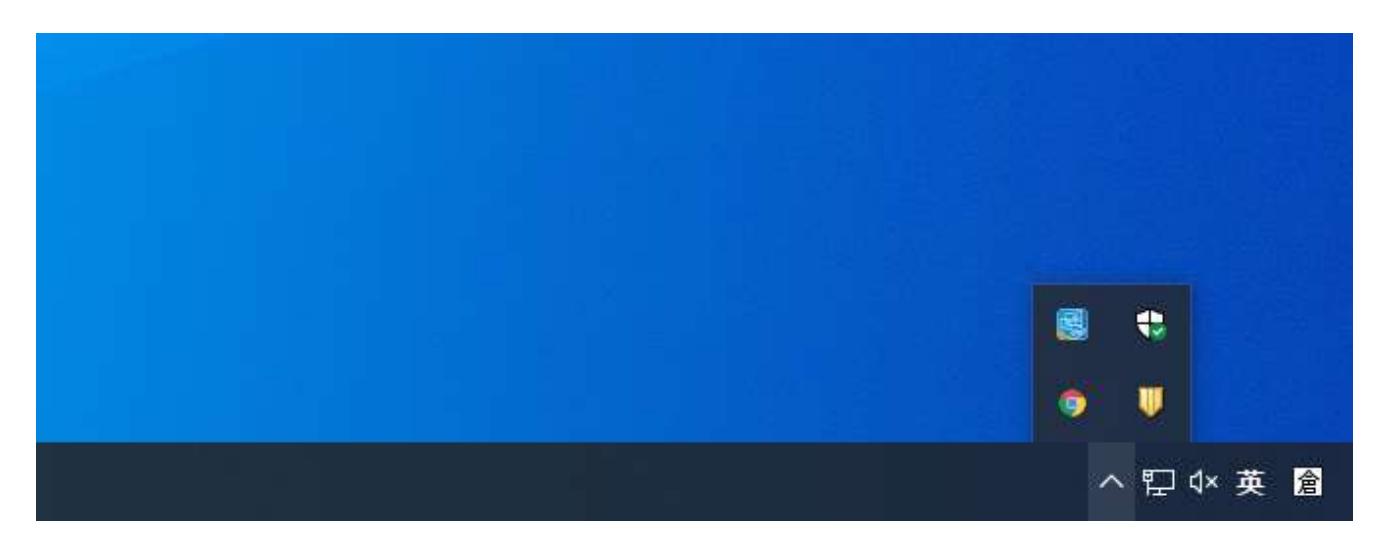

Step2. 開啟Symantec Endpoint Protection。

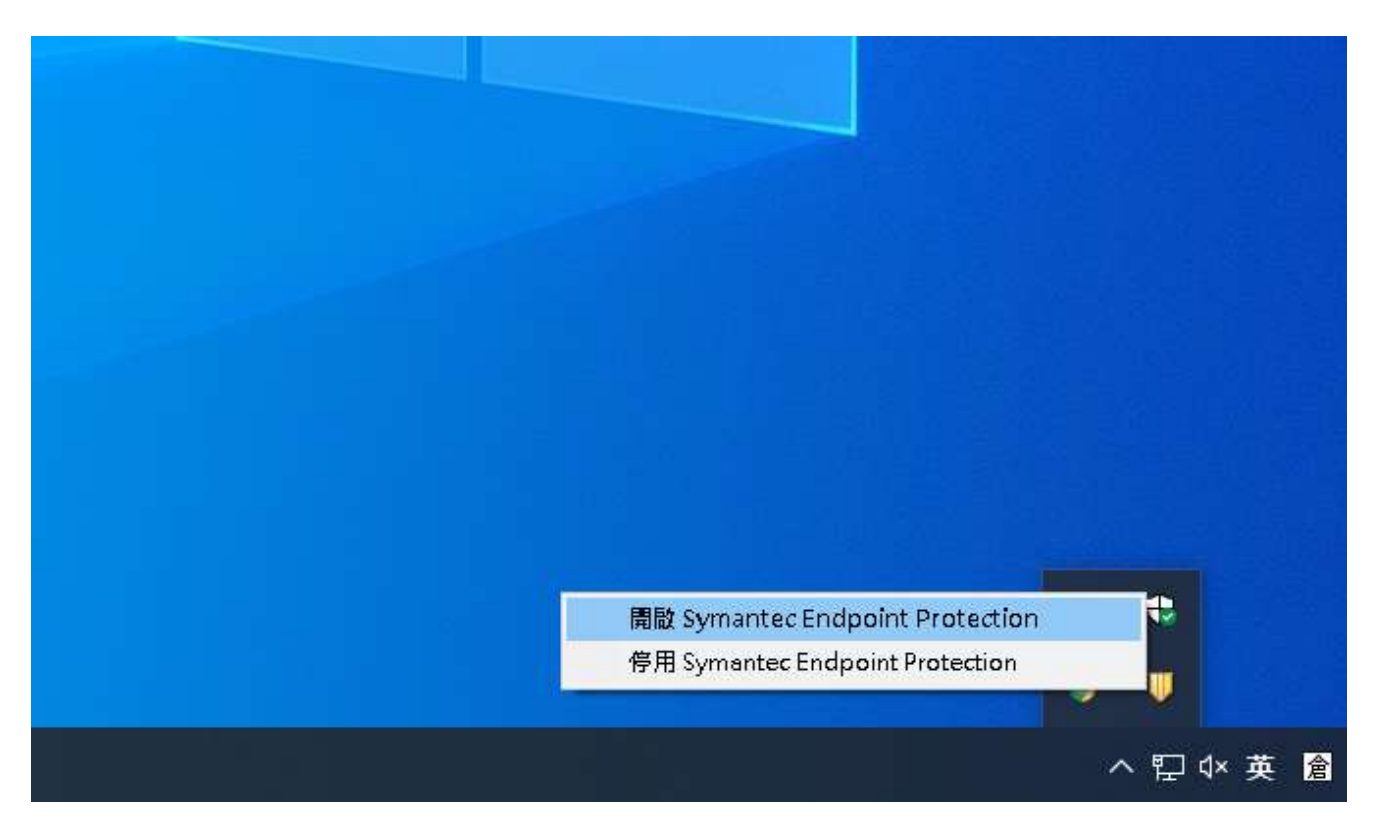

## Step3. 點選 LiveUpdate。

| ↓ 联態 - Symantec Endpoint Protec     | tion                                                        | - 🗆 X |
|-------------------------------------|-------------------------------------------------------------|-------|
|                                     | 狀態                                                          | 說明    |
| 狀態<br><b>掃</b> 描威脅<br>變更設定<br>論祖隔難所 | 悠的電腦已受到防護・<br>未偵測出任何問題。<br>防護定義欄是最新的                        |       |
| 檢視日誌                                | 您的電腦上已安裝下列賽門鐵克安全元件:                                         |       |
| LiveUpdate                          | <b>病毒和間謀軟體防護</b><br>防範病毒、惡意軟體和間諜軟體<br>定義檔: 2021年9月21日r22    | 選項    |
|                                     | <b>主動型威脅防護</b><br>提供防範不明威脅的進階行為防護<br>定義檔: 2021年9月20日r11     | 選項    |
|                                     | <b>防網路和主機刺採利用</b><br>防範Web、網路威脅和零時差攻擊<br>定義權: 2021年9月21日r61 | 選項    |
| Symantec.                           |                                                             |       |

Step4. 呈現 LiveUpdate 狀態, LiveUpdate 作業階段已完成。

| ₩ 狀態 - Symantec Endpoint Protec | ction                                                    |                                                                                                    |    | - 🗆 X |
|---------------------------------|----------------------------------------------------------|----------------------------------------------------------------------------------------------------|----|-------|
|                                 | 狀態                                                       |                                                                                                    |    | 說明    |
| 狀態<br>掃描威脅<br>變更設定              | たい<br>たい<br>たい<br>たい<br>たい<br>たい<br>たい<br>たい<br>たい<br>たい | <b>腦已受到防護。</b><br>任何問題。                                                                                                    | ×  |       |
| 檢視隔離所<br>檢視日誌                   |                                                          | <b>LiveUpdate                                    </b>                                                                                                    |    |       |
| LiveUpdate                      | Ľ)                                                       | 正在下載目錄檔 (第 8 個 , 共 20 個),已完成。<br>正在下載目錄檔 (第 9 個 , 共 20 個),已完成。<br>正在下載目錄檔 (第 10 個 , 共 20 個),已完成。<br>正在下載目錄檔 (第 11 個 , 共 20 個),已完成。<br>正在下載目錄檔 (第 11 個 , 共 20 個),已完成。<br>正在下載目錄檔 (第 13 個 , 共 20 個),已完成。<br>正在下載目錄檔 (第 14 個 , 共 20 個),已完成。 | ^  | 選項    |
|                                 |                                                          | 正在下載目錄檔 (第 15 個,共 20 個),已完成。<br>正在下載目錄檔 (第 16 個,共 20 個),已完成。<br>正在下載目錄檔 (第 17 個,共 20 個),已完成。<br>正在下載目錄檔 (第 18 個,共 20 個),已完成。<br>正在下載目錄檔 (第 19 個,共 20 個),已完成。<br>正在下載目錄檔 (第 20 個,共 20 個),已完成。                                             |    | 選項    |
|                                 | Symantec.                                                | 階段作業摘要:共有0個更新可供安裝,已安裝0個更新。<br>LiveUpdate作業階段已完成。                                                                                                    | >  |       |
| Symantec.                       | 聽私權聲明                                                    |                                                                                                    | 開閉 |       |

## 【附件2】

### 作業系統安全性更新以 Windows 10 說明

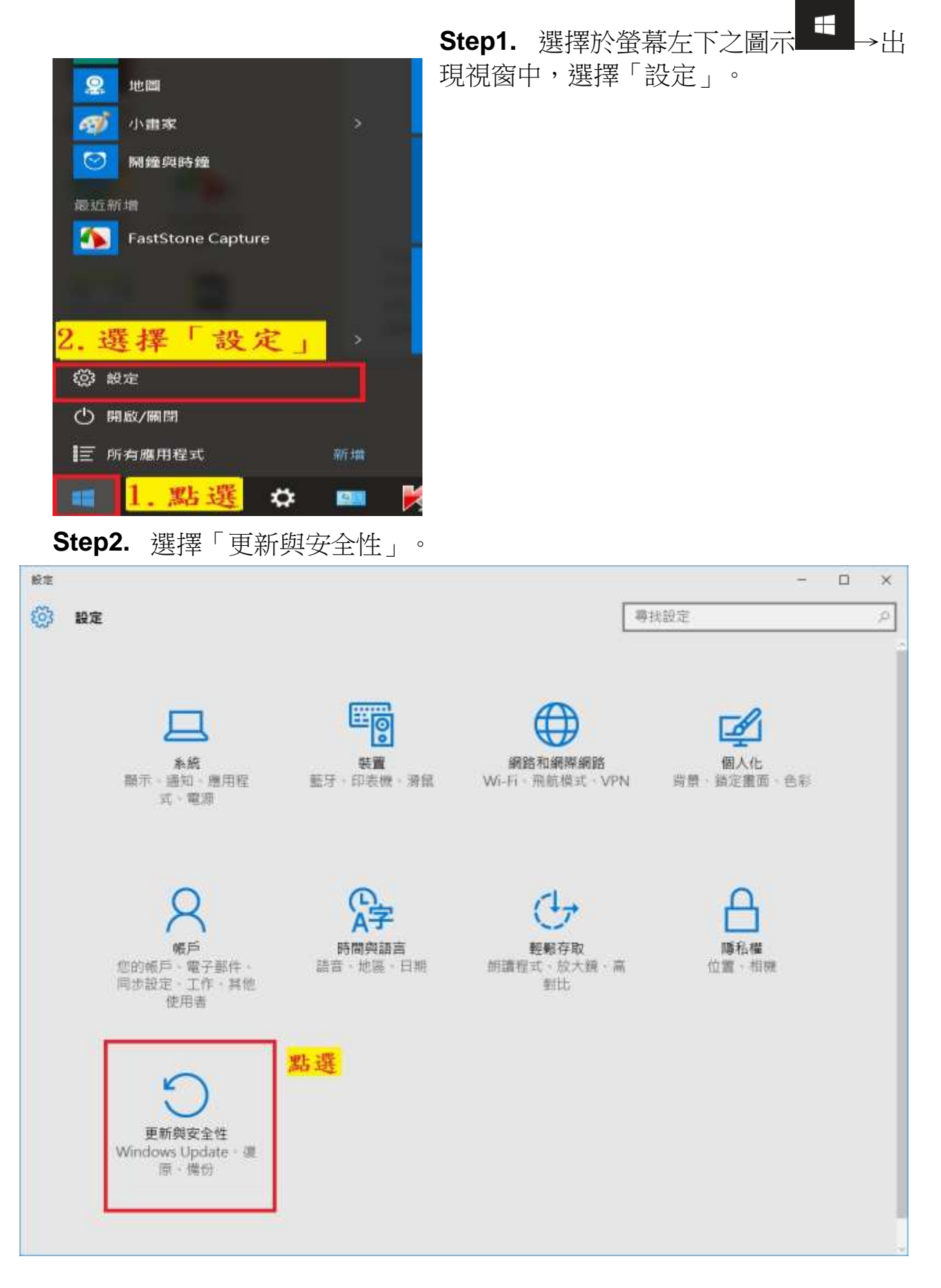

| ← 般定             |                      | -                | - C X |
|------------------|----------------------|------------------|-------|
| ② 更新與安全性         |                      | 攀扰設定             | P     |
| Windows Update   | Windows Update       |                  |       |
| Windows Defender | 您的裝置已是最新狀態·上次檢查: 20  | 16/6/23,下午 03:30 |       |
| 備份               | 林吉田新 點 漢             |                  |       |
| 復原               | WEX!                 |                  |       |
| 啟用               | 將自動下載並安裝可用的更新・       |                  |       |
| 尊找我的装置           | 止在轉找最新更新的資訊?<br>深入了解 |                  |       |
| 開發人員專用           | 進賠選項                 |                  |       |
|                  |                      |                  |       |
|                  |                      |                  |       |
|                  |                      |                  |       |

Step4. 若檢查有可用的更新,選擇"立即重新啟動"

| ← 脱定                                                                     |                                                                                                    | - 🗆 X                                                                                                    |
|--------------------------------------------------------------------------|----------------------------------------------------------------------------------------------------|----------------------------------------------------------------------------------------------------|
| ② 更新與安全性                                                                 |                                                                                                    | - 専邦設定 - ク                                                                                                |
| Windows Update<br>Windows Defender<br>傅份<br>復厚<br>啟用<br>尋找我的获置<br>開發人員專用 | Windows Update         こ有可用的更新。         こ有可用的更新。         ・Windows 10 Version 1511 x64         詳細資料         ご打定重新啟動         或制         ご加里新敵動         正在尋找最新更新的資訊?         政人了解 | 系統的累積更新(KB4015219)。<br>以里新排定方便的里新取動時間。請確定您的裝置已在<br>的大小而定,安裝可能需要一些時間。<br>常不使用裝置的時間(目前看起來明天上午 03:30 不<br>30 |

## 【附件3】

作業系統版號支援確認

#### Windows 10 版本號確認方式:

```
如何查看當前使用的Windows 10版本號。
由 <mark>[開始] → [設定] → [条統] → [關於]</mark>,就可以看到Windows 10的版本資訊。
如下圖所示,即為1709版本。
```

| ÷          | 設定         |                        |                                                       | - | ۵ | ×   |
|------------|------------|------------------------|-------------------------------------------------------|---|---|-----|
| ٢          | 首頁         |                        | lindows 10                                            |   |   |     |
| 弱          | 找設定 の      | V                      | VITICOWS IU                                           |   |   |     |
| 赤紡         |            | 1000                   |                                                       |   |   |     |
| 15         | 預設應用程式     |                        |                                                       |   |   | - 1 |
| ₽          | 通知與動作      | 電腦名稱重新命名電腦             |                                                       |   |   |     |
| Ċ          | 電源與睡眠      | 49 <b>4</b> 8          | WORKCROUP                                             |   |   |     |
|            | 電池         | 連線到公司或學校               | WORKBROUP                                             |   |   |     |
| 0          | 儲存空間       | 版本                     | Windows 10 家用版                                        |   |   |     |
|            |            | 版本                     | 1709                                                  |   |   |     |
| m          | 離線地圖       | OS 組建                  | 16299.19                                              |   |   | - 1 |
|            | 亚振雷颤措式     | 產品識別碼                  |                                                       |   |   | - 1 |
| -0         | 名工         | 處理器                    | Intel(R) Core(TM) i5-6198DU CPU @<br>2.30GHz 2.40 GHz |   |   |     |
| ۰ <u>ل</u> | 27         | 已安裝記憶體(RAM)            | 4.00 GB (3.87 GB 可用)                                  |   |   |     |
| P          | 正在投影到此電腦   | 系統類型                   | 64 位元作業系統, x64 型處理器                                   |   |   |     |
|            |            | 手寫筆與觸控                 | 此顯示器不提供手寫筆或觸控式輸入功能                                    |   |   |     |
| Ð          | 適用於網站的 App | 變更產品金鑰或升級您的 Windows 版本 |                                                       |   |   |     |
| 0          | 關於         | 閱讀 Windows 與 Mic       | rosoft 服務的隱私權聲明                                       |   |   |     |
|            | I          | 閱讀適用於我們的服務             | 省的 Microsoft 服務合約                                     |   |   |     |
|            |            | 間讀 Microsoft 軟體的       | 發權條款                                                  |   |   |     |

# 【附件4】

修改 windows 10 預設的 ntp server 1. 在控制台中找到 "設定時間和日期"

| 📴 date - 控制台                                    |
|-------------------------------------------------|
| ← → ~ ↑ 🖭 > 控制台                                 |
|                                                 |
| 日期和時間<br>自動調整日光節約時間<br>設定時間和日期                  |
| 地區<br>變更日期、時間或數字格式<br>變更日期和清單顯示的方式<br>變更時間顯示的方式 |
| ❷ 授尋 Windows 技術支援服務是否有 "date"                   |
| 2. 選擇網際網路頁籤,並點擊變更設定                             |
| ☞ 日期和時間 ×                                       |
| 日期和時間 其他時鐘 網際網路時間                               |
| 這部電腦設為自動與'山」                                    |
| 下交的同步處理: 2019/2/21 於上午 12:25                    |
| 時鐘已經與 r 於 2019/2/20 下午 03:19 成功完成同步處理 •         |
|                                                 |
| ♥ 變更設定(C)                                       |
|                                                 |
|                                                 |
|                                                 |
| 確定 取消 套用(A)                                     |

3.在伺服器欄位中輸入你想要跟哪一台 ntp server 校時。 請使用本校,NTP 網路時間伺服器 ntp.net.nthu.edu.tw (140.114.63.1 與 140.114.64.1) 可 供本校 IP 位址的電腦或資訊設備對時之用。 該服務使用網路通訊埠 UDP/123,且可經由 IPv4 或 IPv6 位址來對時。 如有問題,請通知 opr@net.nthu.edu.tw 處理,謝謝!

| 💣 網際網路時間設定                                | × |
|-------------------------------------------|---|
| 設定網際網路時間設定:                               |   |
| ☑ 與網際網路時間伺服器同步處理(S)                       |   |
| 伺服器(E): 2000 立即更新(U)                      |   |
| 時鐘已經與 於 2019/2/20 下午 03:19 成功完成同步處<br>理 ▪ | ł |
| 確定取消                                      |   |

## 【附件5】

螢幕保護程式密碼與開機密碼設定

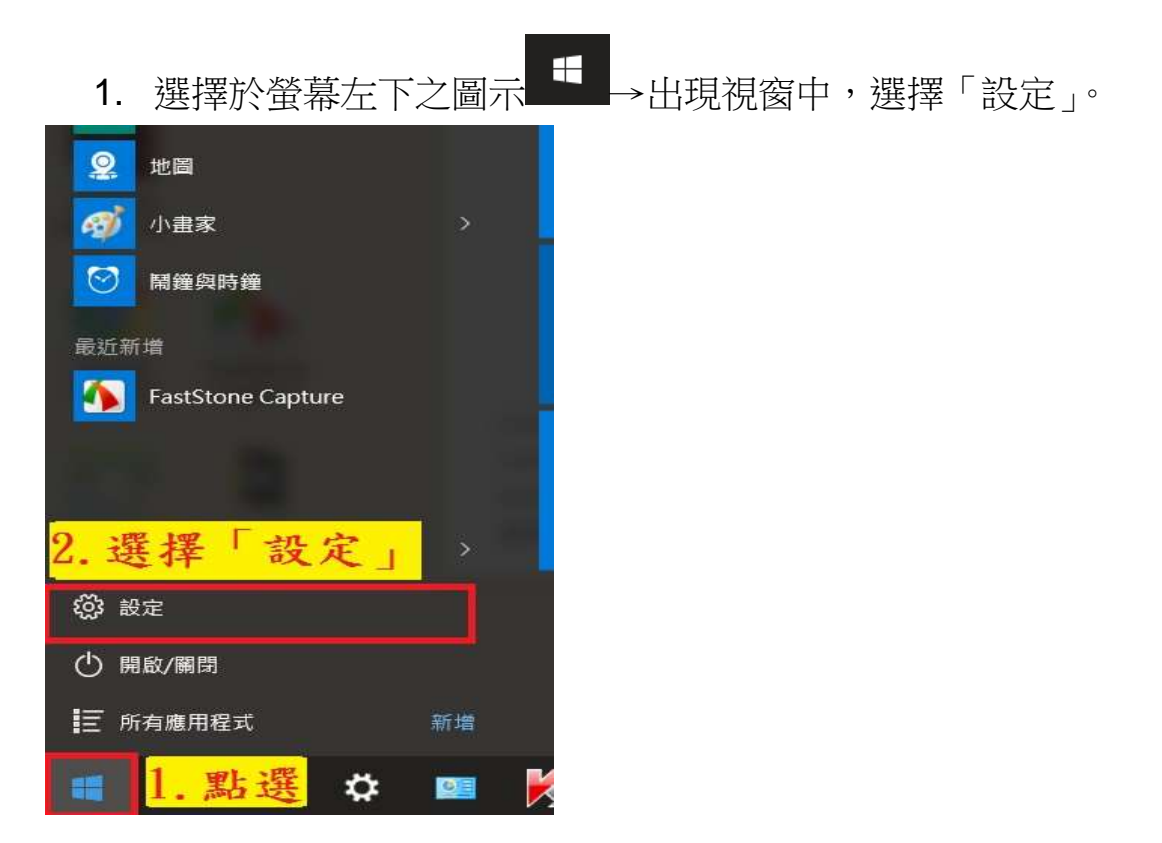

2. 選擇「個人化」。

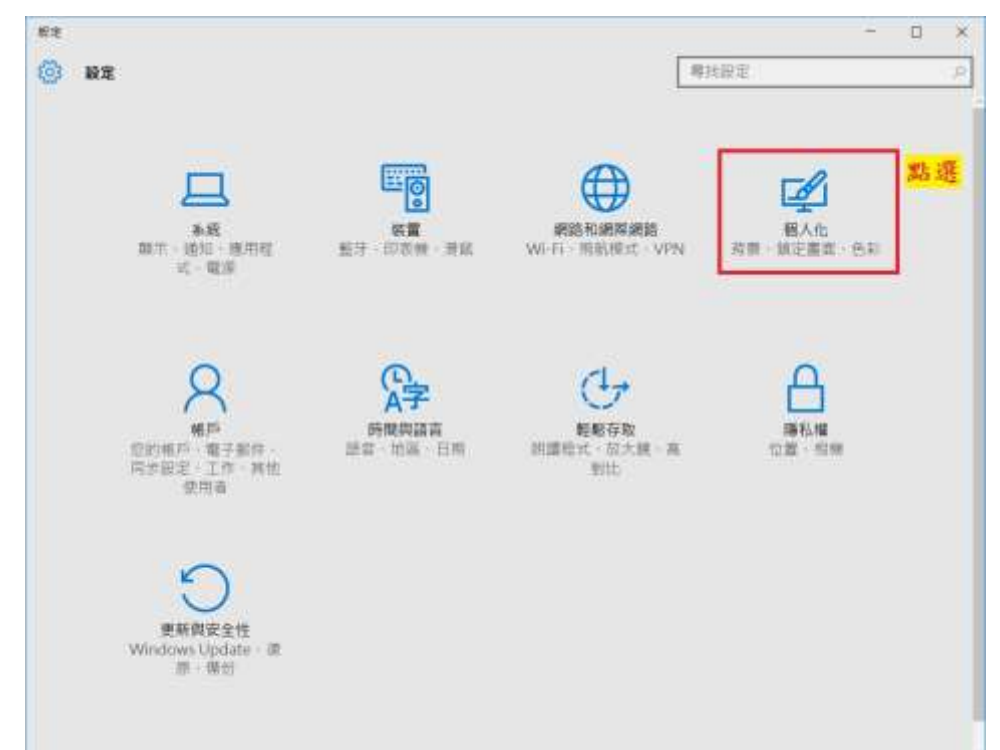

3. 選擇「鎖定畫面」→「螢幕保護程式設定」。

| - O ×                      |
|----------------------------|
| ●11日世 2                    |
| 10:57                      |
|                            |
| 政策                         |
| Windows ### ~              |
|                            |
|                            |
| 在登入畫面上擬示 Windows 減量圖片      |
| 發展通時却定:<br>發展的講習式即示 2. 點 選 |
|                            |

4. 螢幕保護裝置設定如下:
(1)選擇顯示樣式。(2)設定
等候時間:15分。
(3)勾選「繼續執行後,顯示登入畫面」。
(4)設定完成後,選擇「確定」。

| ■ 螢幕保護裝置設定                                                                              |                                                                                                    |       |
|-----------------------------------------------------------------------------------------|----------------------------------------------------------------------------------------------------|-------|
| 螢幕保護裝置                                                                                  |                                                                                                    |       |
| 0                                                                                       |                                                                                                    |       |
|                                                                                         |                                                                                                    |       |
|                                                                                         | Wincows 10                                                                                                    |       |
|                                                                                         |                                                                                                    |       |
|                                                                                         |                                                                                                    |       |
|                                                                                         | - 0                                                                                                    |       |
|                                                                                         | - 0<br>- 102 102 104 10                                                                                                    |       |
| 董葉保護装置(S) 1 3                                                                           | 選擇樣式                                                                                                    | 00    |
| <sup>要募保護装置(S)</sup> 1.3<br>3D 文字                                                       | 選擇樣式                                                                                                    | (M)   |
| <sup>雪葉保護装置(5)</sup> <mark>1 3<br/>3D 文字<br/>琴候(W): 15 ♀ 分</mark>                       | 選择樣式.<br>- 設定(T) 預號<br>· 一 一 一 一 一 一 一 一 一 一 一 一 一 一 一 一 一 一 一                                                                                                    | (V)   |
| <sup>豐嘉保護裝置(5)</sup> 1.3<br>3D 文字<br>等候(W): 15 ♀ 分<br>2.設定等待                            | 選擇樣式<br><sup>2</sup> 股定(T) 預覽<br><sup>2</sup> <sup>2</sup> <sup>2</sup> <sup>2</sup> <sup>2</sup> <sup>2</sup> <sup>2</sup> <sup>2</sup> <sup>2</sup> <sup>2</sup> | (V)   |
| <sup>g</sup> 董保護装置(5)<br>3D 文字<br>等候(W): 15 → 分<br>2.設定等待<br>時間為15分                     | 選擇樣式<br>避<br>型<br>建<br>建<br>一                                                                                                    | (V)   |
| <sup>雪葉保護装置(5)</sup><br>3D 文字<br>等候(W): 15 ♀ 分<br>2.設定等待<br>時間為15分<br><sup>要実電波設定</sup> | 選擇樣式                                                                                                    | i (V) |
| <sup>豐嘉保顧裝置(5)</sup> 1.3<br>3D 文字<br>琴候(W): 15 ♀ 分<br>2.設定等待<br>時間為15分<br>型生電源設定        | 選擇樣式<br><sup>2</sup> 設定(1) 預號<br><sup>2</sup> ☑繼續執行後,顯示登入畫面(R)<br>3. 勾選「繼續<br><sup>原批</sup> 執行後」<br>4. 點選                                                          | M I   |

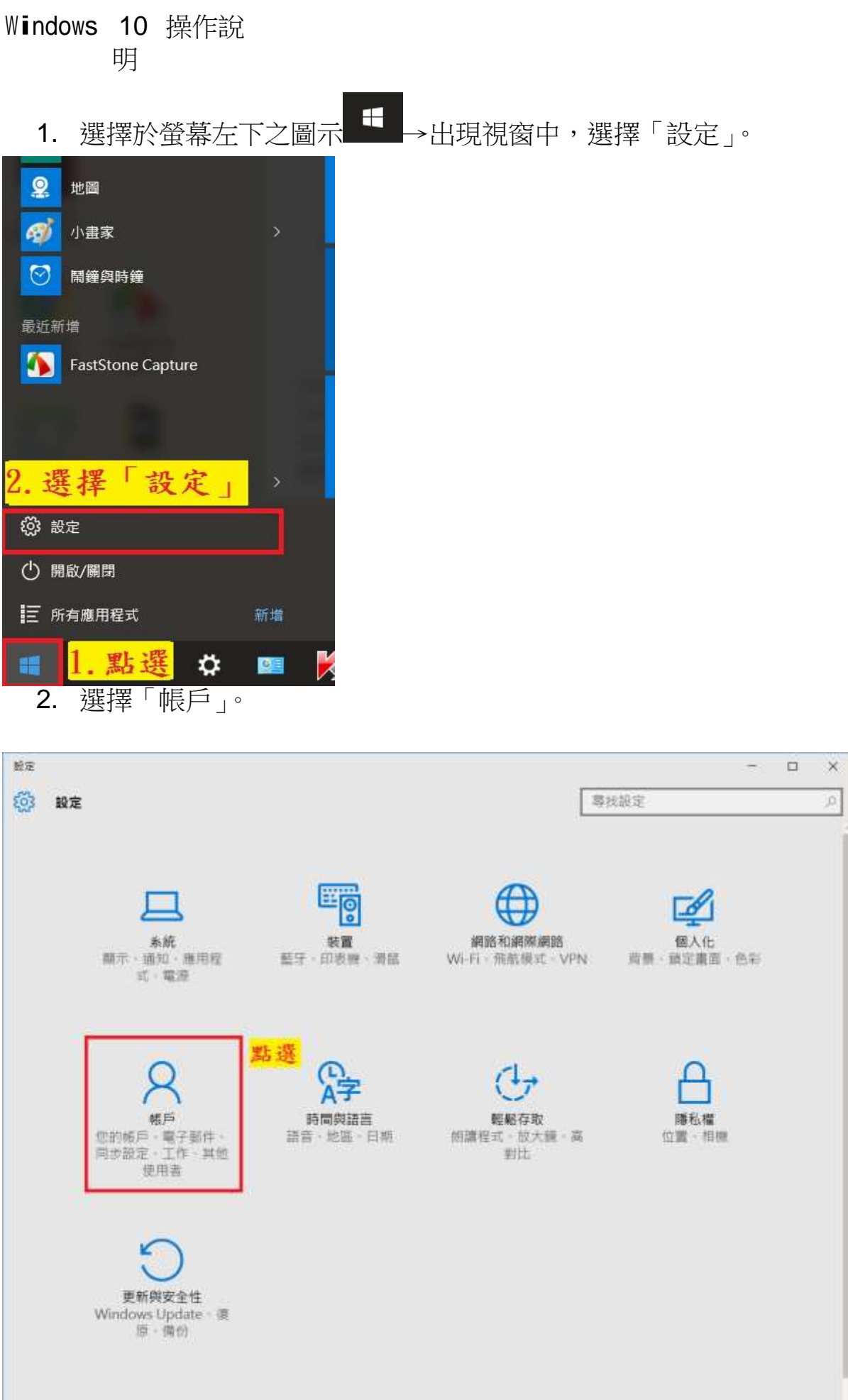

**3**. 選擇「登入選項」→密碼中的「新增」。(若帳戶沒有密碼沒有密碼, 則依下列方式設定密碼)

| ← 設定                                             |                                                                       |
|--------------------------------------------------|-----------------------------------------------------------------------|
| (2) 報戶                                           | 專找設定                                                                  |
| 您的電子郵件與帳戶<br>登入選項<br>公司存取 1.選择「登入選項」<br>家人與其他使用者 | 密碼<br>您的帳戶沒有密碼。您必須新增密碼,才能使用其他登入選<br>您必須先新增密碼才能使用其他登入選項。<br>新增<br>2.點選 |
| 同步您的設定                                           | PIN<br>建立 PIN 來代替密碼。當您登入 Windows、應用程式與服<br>統將會要求您輸入此 PIN。             |
|                                                  | 圖片密碼<br>使用最愛的相片來登入 Windows                                            |

- A. 於畫面中間會出現建立密碼視窗,請輸入相關欄位,填寫完成後→選
   擇
  - 「下一步」。

| 建立密碼                               |       |
|------------------------------------|-------|
| 重新輸入密碼                             |       |
| <sup>密碼提示</sup><br>1 輪入「新家碼」、「重新輸入 |       |
| 密碼」、「密碼提示」。                        |       |
|                                    |       |
|                                    |       |
|                                    | 2. 點選 |
|                                    | 下一步取消 |

5. 選擇「完成」,即設定完成開機登入密碼。

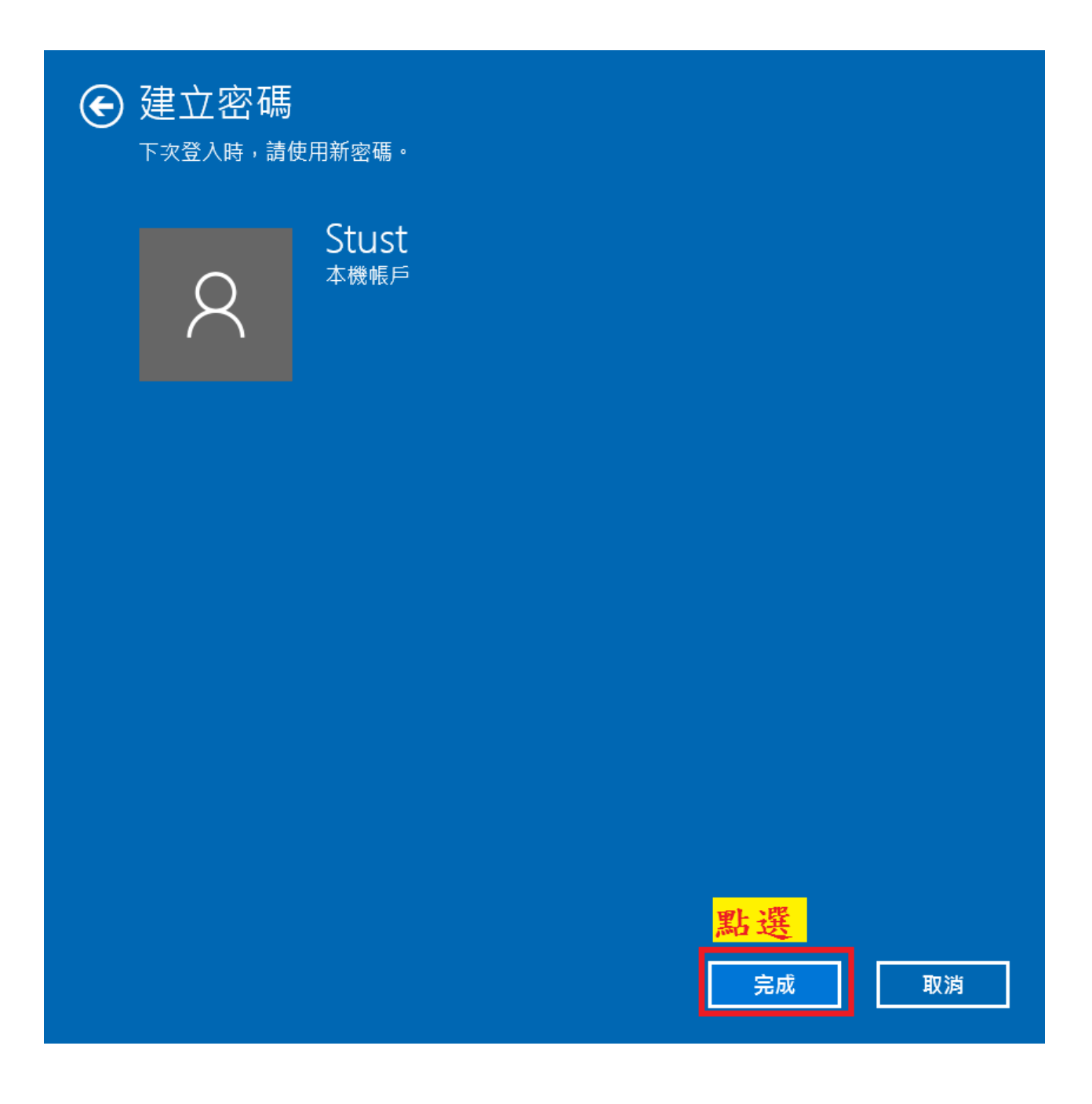

### 【附件6】

Internet Explorer

描述

這項原則設定可關閉瀏覽器對傳輸層安全性(TLS)1.0、TLS
1.1、TLS 1.2、安全通訊端階層(SSL)2.0 或 SSL 3.0 的支援。
TLS 和 SSL 是用來保護瀏覽器和目標伺服器之間通訊的通訊
協定。當瀏覽器嘗試建立與目標伺服器的受保護通訊時,瀏覽
器和伺服器便會交涉該使用哪種通訊協定和版本。瀏覽器和伺
服器會嘗試比對彼此支援的通訊協定與版本清單,並選取最適
合的相符項目

如果啟用這項原則設定,瀏覽器將會使用下拉式清單選取的加
 密方法來交涉或者不交涉加密通道

如果停用或未設定這項原則設定,使用者可以選取瀏覽器支援
 的加密方法

注意:SSL 2.0 預設為關閉。因為 SSL 2.0 是過時的安全通訊協定,啟用 SSL 2.0 會對 TLS 1.0 的效能和功能性造成不良影響

#### 設定

1. 執行 gpedit.msc 打開本機群組原則編輯器

| 全部 應用程式 文件 網頁 更多 ❤                                       | ₽                                              |
|----------------------------------------------------------|------------------------------------------------|
| <b>最佳比對</b><br>gpedit.msc<br>Microsoft Common Console 文件 |                                                |
| <b>推尋網路</b><br>,◇ gpedit.msc - 查看個頁結果 >                  | gpedit.msc<br>Microsoft Common Console 文件      |
|                                                          | 位置 <u>C\WINDOWS\system32</u>                   |
|                                                          | □ 開設<br>□ 以系統管理員身分執行(A)                        |
|                                                          | <ul> <li>↓ 開設檔案位置</li> <li>↓ 複製完整路徑</li> </ul> |
|                                                          |                                                |
|                                                          |                                                |
| 𝒫 gpedit.msc                                             | H 💽 🖬 🔒 🐋 🗱 🌣                                  |

2. 選擇 [電腦設定\系統管理範本\Windows 元件\Internet

Explorer\網際網路控制台\進階畫面]

3. 點擊 "關閉加密支援"

| ■ 本機電振 原則                             | tin itali      |                                                   |           |    |
|---------------------------------------|----------------|---------------------------------------------------|-----------|----|
| ✓ ● 电路設定                              | 重改一個項目來增減它的描述。 | 發度                                                | 試驗        |    |
|                                       |                | 一律编统「不要治器」 #描                                     | 尚未愛家      |    |
| ) — windows 起走                        |                | 計 分許在使用者電腦上離行 CD 的字動式內容                           | 尚未認足      |    |
| ▼ 2 示約日/8時中<br>● (目他)目前手掌握了作品         |                | 1) 林首伝編業長常参議                                      | 由未設了      |    |
| V Virdays Tft                         |                | E BR ClearType                                    | 尚未設定      |    |
| ActiveX Installer 服務                  |                | 2) 公司 444 (1) (1) (1) (1) (1) (1) (1) (1) (1) (1) | 由未設定      |    |
| App 時私權                               |                | 1 國際保護副自治百百般制力計                                   | 尚未設定      |    |
| ) 🧧 BitLocker 複碟機加密                   |                | ● 幕閉在書書載入場は約内容は最佳化効素                              | 由未設定      |    |
| HomeGroup                             |                | 日本代表重要 Internet Exclorer 要定                       | 尚未設定      |    |
| 🛩 🚞 Internet Explorer                 |                | 1 給資新下載提忙上的書章                                     | 由未設定      |    |
| 🧾 工具列                                 |                | 2 分許其他新春淵等器延信                                     | 尚未設定      |    |
| > 🧰 公司設定                              |                | 1 苗谷 (線盤温音) 支援                                    | 由未設定      |    |
| 11 加速器                                |                | 1 目前加強的爭保護者式                                      | 尚未設定      |    |
| > 📑 安全性功能                             |                | E) 在 他 你无意志的 Windows 上動行加強的受保護總式時 (               | 尚未設定      |    |
| ····································  |                | 日 分支 Internet Evoluter 使用 HTTP2 通路通知法定            | 尚未設定      |    |
| 📑 相音性接視                               |                | E #EHTTP11                                        | 尚未認定      |    |
| → 調算調整控制台                             |                | E State Internet Fundamen 使用 (DD)//2 编版通识规定       | 治学的な      |    |
| ) 二 一般畫貫                              |                | E) 分類構造存在 (Internet Funderer)                     | 尚未感定      |    |
| 内容量面                                  |                | <ul> <li>分数据提安期 (Internet Fundamer 時代)</li> </ul> | 尚未設室      |    |
|                                       |                | E 日勤結査 Internet Evolution 百百                      | 尚本感常      |    |
|                                       |                | 三日の成立のためたなかな行動の時間                                 | 海本設定      |    |
| ) 三 5月年5月6日また<br>一 6月日子名の神            |                |                                                   | 尚非恐定      |    |
| 2 四月後                                 |                |                                                   | 海本語室      |    |
| ····································· |                |                                                   | 尚丰裕史      |    |
| Internet Information Carvines         |                |                                                   | 尚本版を      |    |
| MEM MEM                               |                |                                                   | PS-TNREAL | ٧  |
| - +                                   | Y              | 6                                                 | _         | >. |

4. 選擇 "己停用", 點擊 "確定

| 🌉 關閉加密支援    |          |           |                                                                                                    |                                                                                                    |                                                                                                |                                                                                                    | $\times$ |
|-------------|----------|-----------|----------------------------------------------------------------------------------------------------|----------------------------------------------------------------------------------------------------|------------------------------------------------------------------------------------------------|----------------------------------------------------------------------------------------------------|----------|
| 📆 關閉加密支援    |          |           |                                                                                                    | 上一個設定(P)                                                                                                    | 下一個設定(N)                                                                                       |                                                                                                    |          |
| ○ 尚未設定(C)   | 註解:      |           |                                                                                                    |                                                                                                    |                                                                                                |                                                                                                    | à        |
| 〇 已啟用(E)    |          |           |                                                                                                    |                                                                                                    |                                                                                                |                                                                                                    |          |
| ● 已停用(D)    | 支援的作業系统: | 至少 Interr | net Explorer 8.0                                                                                                    |                                                                                                    |                                                                                                |                                                                                                    | ~        |
|             |          |           |                                                                                                    |                                                                                                    |                                                                                                |                                                                                                    | ų.       |
| <b>釜</b> 項: |          |           | 說明:                                                                                                    |                                                                                                    |                                                                                                |                                                                                                    |          |
|             |          |           | 》實業和目標伺服<br>服器的受保護通訊<br>版本。瀏覽器和伺<br>選取最適合的相符<br>若愈用此原則設定<br>交涉或看不交涉加<br>若停用或未設定此<br>注意:SSL 2.0預設<br>支援。因為 SSL 2<br>1.0的效能和功能 | 器之間通訊的通訊協定<br>時,瀏覽器和伺服器便<br>服器會嘗試比對彼此支<br>項目。<br>,瀏覽器將會使用您從<br>審通道。<br>原則設定,使用者可以<br>為關閉,而且從Wind<br>O是過時的安全性通訊<br>生活成不良影響。 | 2。當瀏覽器嘗試建立<br>至。當瀏覽器嘗試建立<br>至<br>一<br>一<br>一<br>一<br>一<br>一<br>一<br>一<br>一<br>一<br>一<br>一<br>一 | 9月<br>日<br>電<br>第<br>方<br>法<br>来<br>密<br>方<br>法<br>·<br>·<br>·<br>·<br>·<br>·<br>·<br>·<br>·<br>·<br>·<br>·<br>·<br>·<br>·<br>·<br>·<br>· |          |
|             |          |           |                                                                                                    |                                                                                                    |                                                                                                |                                                                                                    |          |